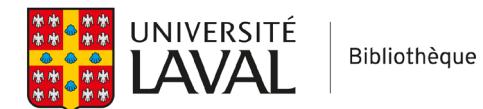

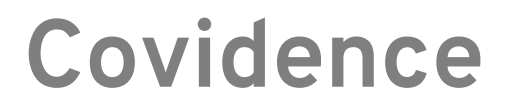

## Gérer le consensus

S'il y a des divergences entre les formulaires d'extraction envoyés par les deux extracteurs, un consensus doit être atteint.

## Accéder à la section Consensus

Une fois que les deux réviseurs envoient leur formulaire d'extraction de données au consensus, le bouton **Compare** apparaît à côté de l'article. Les noms des deux extracteurs pour cet article y sont aussi affichés. Cliquez sur **Compare** pour entreprendre l'étape du consensus.

| ← | Extraction                                                                                                    | Data Extraction Template                      | Quality Assessment Template |
|---|----------------------------------------------------------------------------------------------------|-----------------------------------------------|-----------------------------|
|   | Merge as study                                                                                                    |                                               |                             |
|   | <ul> <li>#10 – Asadi-Pooya 2020</li> <li>Asadi-Pooya AA; Simani L</li> <li>Central nervous system manifestations of C systematic review.</li> <li>View full text</li> </ul> | Compa<br>COVID-19: A<br>Andra<br>ago<br>You c | ew M completed 2 minutes    |
|   | #12 – Chen 2020<br>Chen G; Chen Y; Xie Y; Huang R; Chen T; Shi P; Zhang Z;<br>L<br><b>Topiramate for hypoxic ischemic encephalo</b><br>systematic review protocol.          | Hou Y; Xing W; Wei Begin e                    | extraction                  |

## Faire le consensus

Note : Une fois que vous avez cliqué sur **Save** dans la page, le processus de consensus vous est attribué et aucune autre personne ne peut y accéder tant que vous ne l'aurez pas terminé et que vous n'aurez pas cliqué sur **Complete**.

Pour chaque élément où il y a des divergences entre les données extraites par les deux extracteurs, une étiquette **Decision required** s'affichera dans la colonne *Final Decision*.

Pour prendre une décision, il est possible de sélectionner une des deux propositions des extracteurs, ou alors d'en rédiger une nouvelle dans la section *Final Decision*.

| Asadi-Pooya 202                                                                                                    | Asadi-Pooya 2020           Save         Complete         Image: Complete         Image: Complete         Imag |                                             |                                                |                                                                                  |                                             |  |  |
|----------------------------------------------------------------------------------------------------|----------------------------------------------------------------------------------------------------|---------------------------------------------|------------------------------------------------|----------------------------------------------------------------------------------|---------------------------------------------|--|--|
|                                                                                                    | Journal of the Neurological Sciences 413 (2020) 116832                                                                                                    | Consensus                                   |                                                | 23 0                                                                             | conflicts left to resolve                   |  |  |
|                                                                                                    | Contents lists available at ScienceDirect Journal of the Neurological Sciences                                                                                                    | DATA EXTRACTION (18) QUALITY ASSESSMENT (5) |                                                |                                                                                  |                                             |  |  |
|                                                                                                    | Joerna minayaya, no maranna compositivita.                                                                                                    |                                             | Final Decision                                 | Andrew M (reviewer 1)                                                            | George Glass (reviewer 2)                   |  |  |
| entral nervous                                                                                                    | entral nervous system manifestations of COVID-19: A systema                                                                                                    |                                             | Decision required                              |                                                                                  |                                             |  |  |
| II A. Asadi-Pooya <sup>0,0</sup><br>ungo Research Center, Shina U<br>ungo Research Center, Spilogo C<br>Saind Base Research Center, Legion | I A. Asadi-Pooya <sup>(1,2)</sup> **, Leila Simani <sup>C</sup><br>hype Round-Come, Shen Ultimetily of Moled Science, Shene, Ibm<br>man. Computer Folgory Come. Department of Nonlogic, Thomas Afference Discorting, Philadophia, USA<br>wave Round's Comer, Legiman Holen Hergeld, Shabd Behnelt University of Medical Sciences, Tehras, Para<br>2018. Rou Round's Comer, Legiman Holen Hergeld, Shabd Behnelt University of Medical Sciences, Tehras, Para                                                                                                    |                                             | Title Central nervous system manifestations of | Central nervous system<br>manifestations of<br>COVID 10 to protect of the system | Central nervous system<br>manifestations of |  |  |
| TICLE INFO                                                                                                    | ABSTRACT                                                                                                    |                                             | review                                         | review                                                                           | review                                      |  |  |
| Evends<br>Communities<br>Communities<br>Communities<br>Communities<br>Newsbogical<br>Sciance                                               | Objective: In this systematic review, we will discuss the evidence c (COS) involvement and neurobiopical anadiscitations in patients with Methods: MEIDARE (accessed from PubMed) and Scopus from De systematically searched for relation published articles. In both clears was implemented and these key workt (in the tith/abtract) were "brain" ON "COS" On" Envirologic". Results: Through the search strategy, we could identify two articles 19. On of these publications was a narrated review and the other scanood the reference lines of the included studies and could identify two articles the strategy of the strategy of the strategy of the strategy of the strategy of the strategy of the strategy of the strategy of the strategy of the strategy of the strategy of the strategy of the strategy of the strategy of the strategy of the strategy of the strategy index (Strategy and COVD) 39 have likely that store of these publications. Precise and targeted documentation a neurological, and electropy-sindopical investigations of the COVID-19 victims may clar neurological manifestations.                                                                                                    | Lead author contact details                 | Decision required                              | Ali A Asadi-Pooya -<br>Epilepsy Research                                         | Asadi-Pooya                                 |  |  |
|                                                                                                    |                                                                                                    | Country in which the<br>study conducted     | Decision required                              | Other: Iran                                                                      | United States                               |  |  |
|                                                                                                    |                                                                                                    | Notes                                       | Decision required                              |                                                                                  |                                             |  |  |
|                                                                                                    |                                                                                                    | Characteristics of<br>included studies      | Decision required                              |                                                                                  |                                             |  |  |
| 1. Introduction                                                                                                    | Introduction     word "COVID 19", surprisingly that COVID 19 pandemic is of     Coronavirus is one of the major viruses that primarily targets the     human repiratory system, but it also has nervious expabilities and     san spread from the respiratory tracts to the central nervous system     (XN). Previous gifdemics or gardemics of coronaviruses include the     abilities of coronaviruses include the     abilities of coronaviruses include the     abilities of coronaviruses include the                                                                                                    |                                             | Decision required                              |                                                                                  |                                             |  |  |
| Coronavirus is one of th<br>human respiratory system, b<br>can spread from the respir<br>(CNS). Previous epidemics                         |                                                                                                    |                                             | Decision required                              |                                                                                  |                                             |  |  |

Dans cet exemple, il y a 23 conflits à résoudre : 18 dans l'extraction de données et 5 dans l'évaluation de la qualité. Il suffit de cliquer sur les onglets pour passer de l'un à l'autre. Il est aussi possible d'agrandir ou de réduire le formulaire en cliquant sur la ligne qui sépare le PDF et le formulaire, et en la faisant glisser.

## Sauvegarder et terminer le consensus

Pensez à sauvegarder régulièrement vos décisions en cliquant sur **Save**. Une fois que tous les conflits sont résolus dans les onglets *Data extraction* et *Quality assessment*, cliquez sur **Complete**. Il ne sera alors plus possible de modifier l'extraction de données pour cet article et le formulaire sera visible par tous les membres de l'équipe. Vous pourrez exporter les données dans la section *Export* de Covidence.